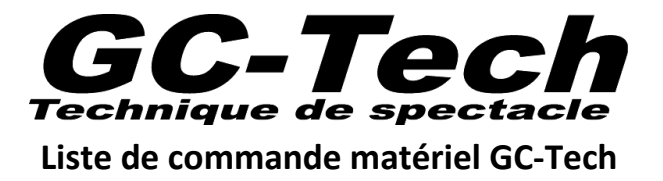

## Introduction

Nous avons développé un fichier Excel dont l'objectif est de vous faciliter la vie – et la nôtre – en vous permettant de sélectionner vous-même le matériel que vous souhaitez louer. Ce fichier – nommé '**201X-XX-XX\_Liste de commande materiel GC-Tech**' – peut être obtenu sur simple demande à l'un de nos collaborateurs, et est disponible sur notre site Internet.

## Pré requis

Afin de pouvoir utiliser ce fichier, vous devez disposer de :

- Un ordinateur tournant sous Windows ou iOS (Mac).
- Microsoft Excel, version Windows ou Mac (ne fonctionne pas avec OpenOffice/LibreOffice).
- Une vague connaissance du matériel que vous souhaitez réserver.

## Activation des macros dans Excel

Le fichier contient des macros nécessaires à son bon fonctionnement. La vérification/manipulation cidessous – à effectuer une seule fois – activera les macros dans Microsoft Excel.

Pour plus de sécurité, les paramètres proposés nécessitent une confirmation manuelle de l'activation des macros lors de chaque ouverture du fichier.

- 1. Dans le menu principal d'Excel bouton rond en haut à gauche sélectionnez 'Options Excel', puis 'Centre de gestion de la confidentialité', 'Paramètres de Centre de gestion de la confidentialité' et enfin 'Paramètres des Macros'.
- 2. Cochez les cases 'Désactiver toutes les macros avec notification' et 'Accès approuvé au modèle d'objet VBA'.
- 3. A l'ouverture du fichier, un avertissement apparaît en haut de la fenêtre. Il suffit de sélectionner 'Options...' puis 'Activer ce contenu'. Les macros sont désormais activées, mais uniquement pour ce fichier et cette session.

## **Compléter le formulaire**

Le fichier Excel à compléter contient plusieurs onglets vous permettant de naviguer dans nos différentes catégories de matériel. L'onglet 'Résumé' est une synthèse de votre demande de réservation, et contient également le coût estimé de la location.

- 1. Dans l'onglet 'Résumé', il est important de remplir tous les champs en jaune (notamment le type de location -plusieurs choix possibles- et le nombre de jours d'utilisation effective).
- 2. Une fois toutes ces informations de base complétées, vous pouvez parcourir les différents onglets et introduire la quantité de chaque article dont vous avez besoin. L'onglet 'Résumé' se mettra à jour automatiquement et listera le matériel sélectionné.
- 3. Une fois votre demande complétée, il vous suffit d'enregistrer le fichier au nom de votre projet et de nous le retourner par e-mail.
- 4. Vous recevrez ensuite très rapidement une offre officielle de notre part.
- *L'onglet 'REMISE\_A\_ZERO' efface les données du formulaire, sauf les informations de base.*